# Nouvelles inscriptions via la nouvelle plateforme EDUKA

# New admissions through our new EDUKA Plateform

### **SEPT 2021**

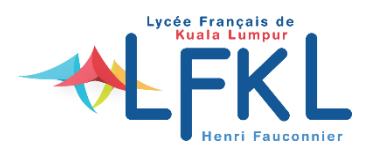

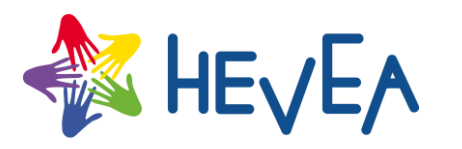

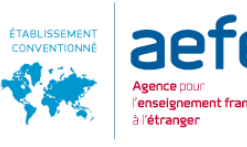

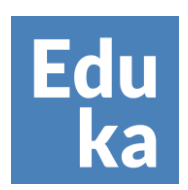

# **SE CONNECTEZ / LOG IN**

- Pour réaliser une démarche d'inscription ou de réinscription, connectez-vous à Eduka : <u>https://lfkl.eduka.school/</u>
- Choisissez votre langue

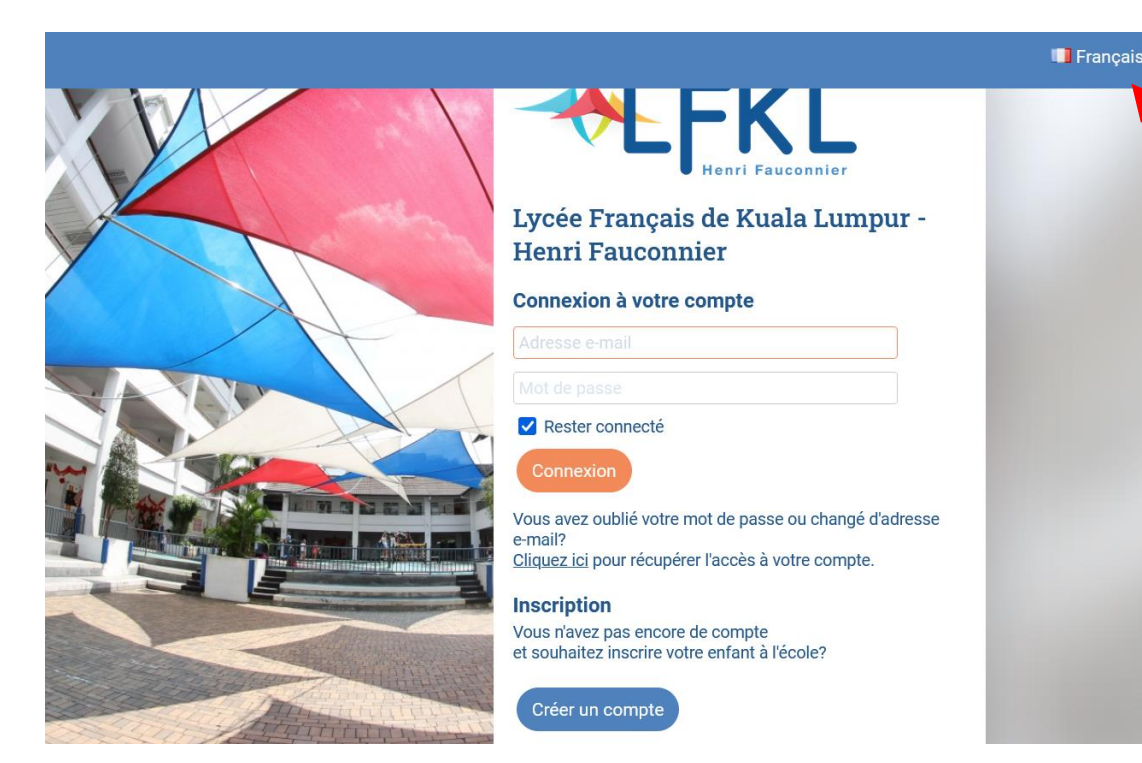

- To complete a registration or re-registration process, log in to Eduka: <u>https://lfkl.eduka.school/</u>
- Choose your language

|                                                                                                    | 💥 English | ? |
|----------------------------------------------------------------------------------------------------|-----------|---|
|                                                                                                    |           |   |
| Eduka Software High School                                                                                            |           |   |
| Account login                                                                                                    |           |   |
| Email address                                                                                                    |           |   |
| Password                                                                                                    |           |   |
| Remember my credentials                                                                                               |           |   |
| Login                                                                                                    |           |   |
| Forgot your password or changed e-mail address? <u>Click here</u> to recover access to your account.                  |           |   |
| Register                                                                                                    |           |   |
| If you wish to enrol your children to the school<br>and do not have an account yet, please click the button<br>below. |           |   |
| Create an account                                                                                                    |           |   |

# **CRÉER UN COMPTE/ REGISTER**

- Si vous possèdez un compte Eduka, rentrez votre adresse email et votre mot de passe.
- Si vous êtes nouveau sur EDUKA, enregistrez-vous en cliquant sur « créer un compte » :

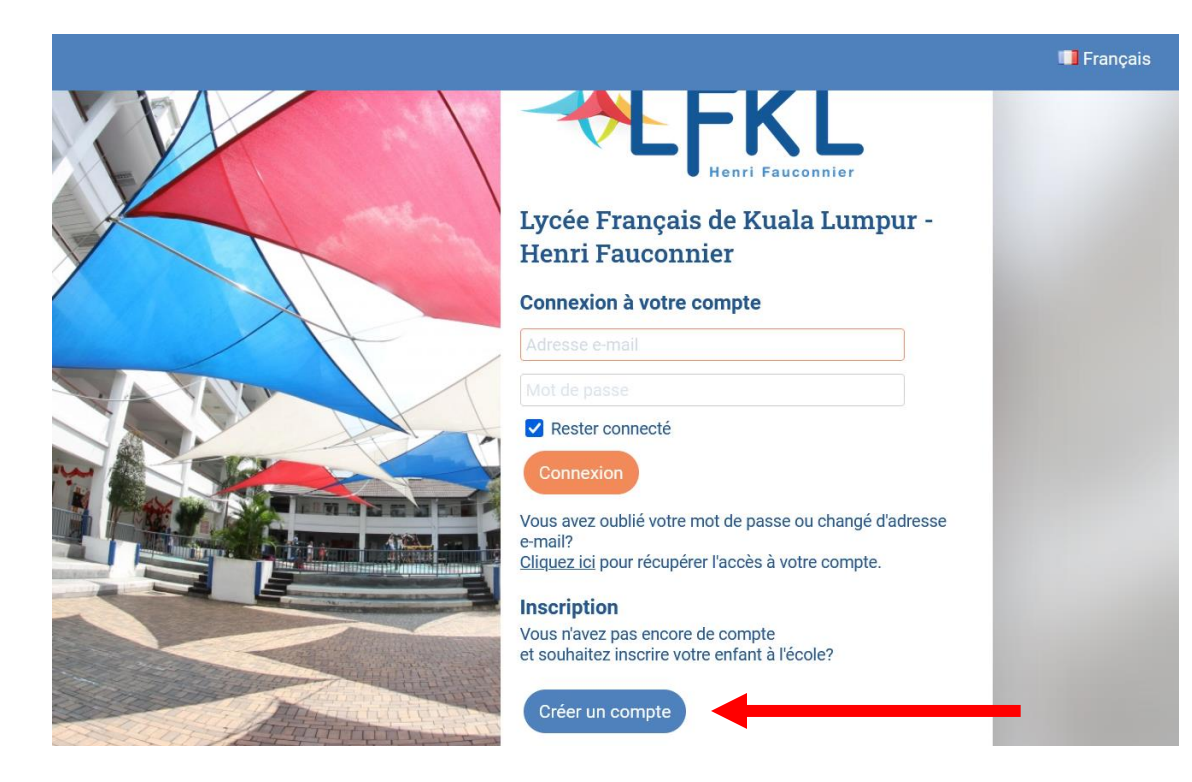

- If you already have an Eduka account, type your email address and password.
- If you are a new EDUKA users, register by clicking on « create an account »:

|                                                                                                    | 👫 English | ? |
|----------------------------------------------------------------------------------------------------|-----------|---|
|                                                                                                    |           |   |
| Eduka Software High School                                                                                            |           |   |
| Account login                                                                                                    |           |   |
| Email address                                                                                                    |           |   |
| Password                                                                                                    |           |   |
| Remember my credentials                                                                                               |           |   |
| Login                                                                                                    |           |   |
| Forgot your password or changed e-mail address? <u>Click here</u><br>to recover access to your account.               |           |   |
| Register                                                                                                    |           |   |
| If you wish to enrol your children to the school<br>and do not have an account yet, please click the button<br>below. |           |   |
| Create an account                                                                                                    |           |   |

# **CRÉER UN COMPTE/ REGISTER**

• Choisissez la situation qui vous correspond :

• Choose the situation that corresponds you

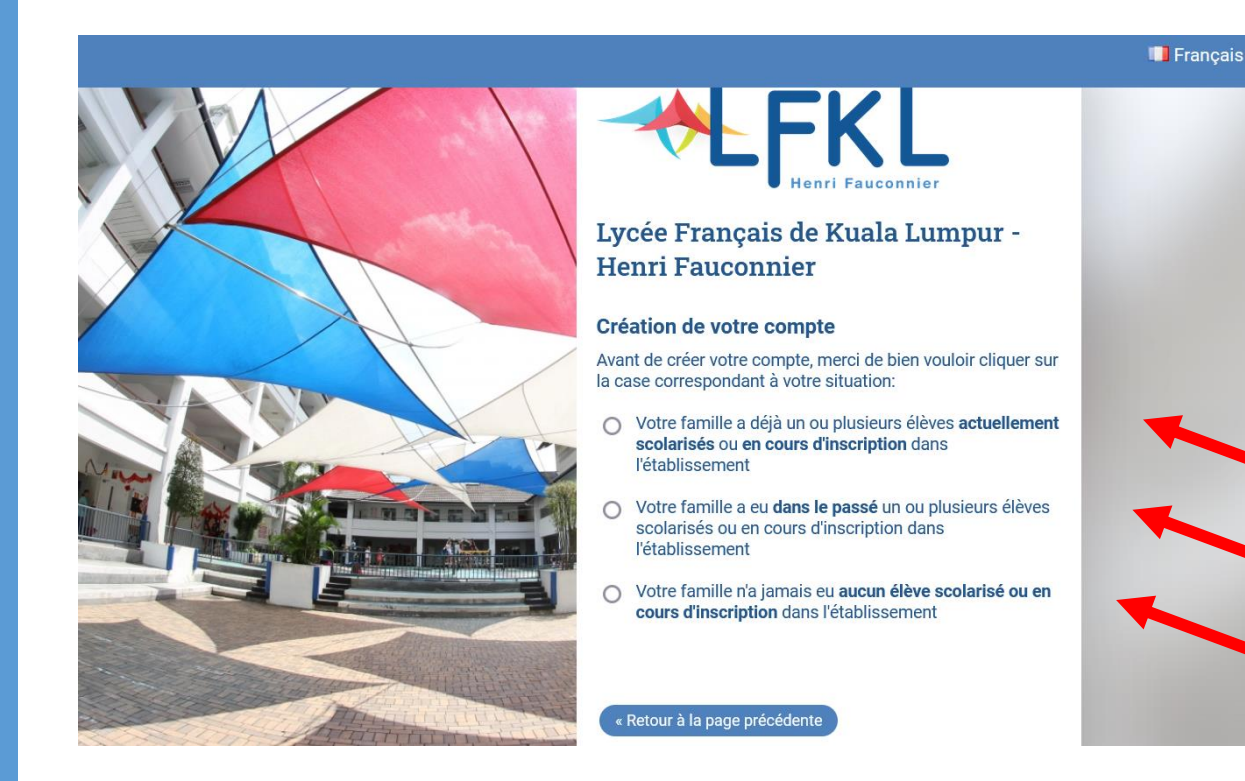

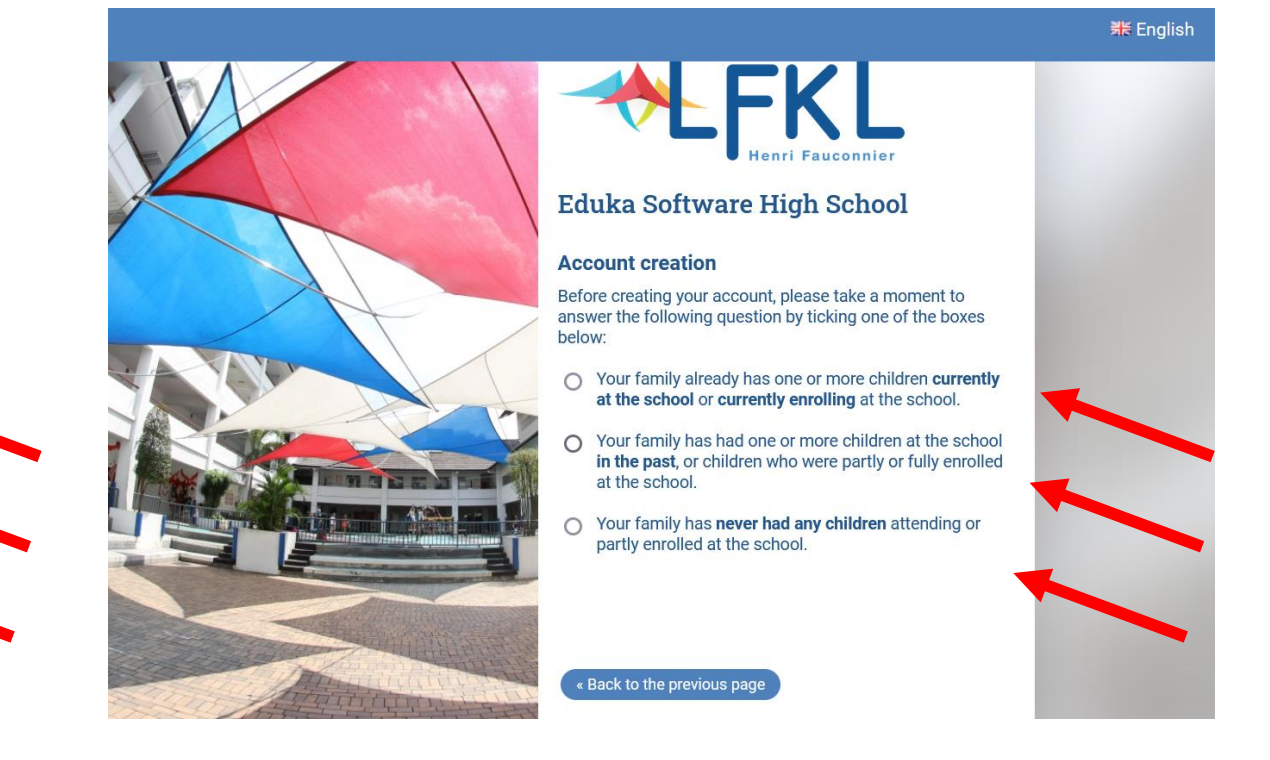

# **FORMULAIRE/ CONTACT DETAILS**

- Renseignez les informations demandées :
- Créez votre compte pour un ou 2 responsables.

- Fill in the requested information
- Create your account for one or two guardians :

|                                                                                                    |                                                                                                    |                                                                                                    | 📑 Français ( 🤋                                                                                                    |                                                                                        |                                                               |                                                                                                    | 🗮 English 🛛 ? |
|----------------------------------------------------------------------------------------------------|----------------------------------------------------------------------------------------------------|----------------------------------------------------------------------------------------------------|----------------------------------------------------------------------------------------------------|----------------------------------------------------------------------------------------|---------------------------------------------------------------|----------------------------------------------------------------------------------------------------|---------------|
| Créer un compte<br>Merci de remplir le formulaire ci-d<br>élèves) que vous souhaitez inscrir<br>formulaire d'inscription élève. Enfin | essous afin d'initialiser l'accès au système pour de<br>e. Pour le cas où vous souhaiteriez inscrire plusieu<br>dans le cas d'une famille monoparentale, merci de n | Eduka Suite » Page d'accueil<br>e responsables légaux de l'élève (ou des<br>férents, une option sera proposée sur le<br>oite. | Please fill in the form below in order to initialize<br>wish to enroll students that have different legal<br>leave all fields blank on the right hand side. | your access to the system for two perso<br>guardians, an option will be available to y | ns who will be registered as I<br>ou on the student enrolment | egal guardians of the student(s) that you will enroll. If you form. If you are enrolling as a single parent family, please |               |
| Accès responsable 1                                                                                                    |                                                                                                    | Accès responsable 2                                                                                                    |                                                                                                    | Access for guardian 1                                                                  |                                                               | Access for guardian 2                                                                                                    |               |
| Adresse e-mail:                                                                                                    | 3                                                                                                    | Adresse e-mail:                                                                                                    | <b>?</b>                                                                                                    | E-mail address:                                                                        | 0                                                             | E-mail address:                                                                                                    | 0             |
| Nom de famille:                                                                                                    |                                                                                                    | Nom de famille:                                                                                                    |                                                                                                    | Family name:                                                                           |                                                               | Family name:                                                                                                    |               |
| Prénom:                                                                                                    |                                                                                                    | Prénom:                                                                                                    |                                                                                                    | First name:                                                                            |                                                               | First name:                                                                                                    |               |
| Mot de passe:                                                                                                    | <b>A</b>                                                                                                    | Mot de passe:                                                                                                    | <b>A</b>                                                                                                    | Password:                                                                              | <b>A</b>                                                      | Password:                                                                                                    | A             |
| Répétez le mot de passe:                                                                                                    |                                                                                                    | Répétez le mot de passe:                                                                                                    |                                                                                                    | Confirm password:                                                                      |                                                               | Confirm password:                                                                                                    |               |
|                                                                                                    | Valider la création du compte                                                                                                    | Retour à la page précédente                                                                                                   |                                                                                                    |                                                                                        | Validate account creation                                     | Sack to the previous                                                                                                    | page          |

### **EMAIL DE CONFIRMATION/ CONFIRMATION EMAIL**

### • Un courriel vous sera envoyé pour activer votre compte.

• An email will be sent to you to activate your account.

#### Créer un compte

#### 🚠 Eduka Suite » Page d'accue

2

Merci de remplir le formulaire ci-dessous afin d'initialiser l'accès au système pour deux personnes qui seront enregistrées comme responsables légaux de l'élève (ou des élèves) que vous souhaitez inscrire. Pour le cas où vous souhaiteriez inscrire plusieurs élèves ayant des responsables légaux différents, une option sera proposée sur le formulaire d'inscription élève. Enfin, dans le cas d'une famille monoparentale, merci de ne pas saisir d'information dans la partie de droite.

| Accès r  | esponsa  | able 1                                                                                                    | Accès responsabl         | e 2    |
|----------|----------|----------------------------------------------------------------------------------------------------|--------------------------|--------|
| Adresse  | Inform   | ation                                                                                                    |                          |        |
| Nom de   |          | E-mail de validation envoyé                                                                                                |                          |        |
| Prénom   |          | Un e-mail contenant un lien de validation vient de vous être er<br>sur ce lien pour finaliser la création de votre compte. | voyé. Merci de cliquer   |        |
| Mot de p | <b>~</b> | Si waya na yaaayay naa la mail da yalidatian                                                                               | have de surdance         |        |
| Répétez  |          | minutes, merci de contacter l'administration de l'école en utilis<br>contact présentes sur le site internet                | sant les informations de |        |
|          |          |                                                                                                    |                          | édente |
|          |          |                                                                                                    | ОК                       |        |

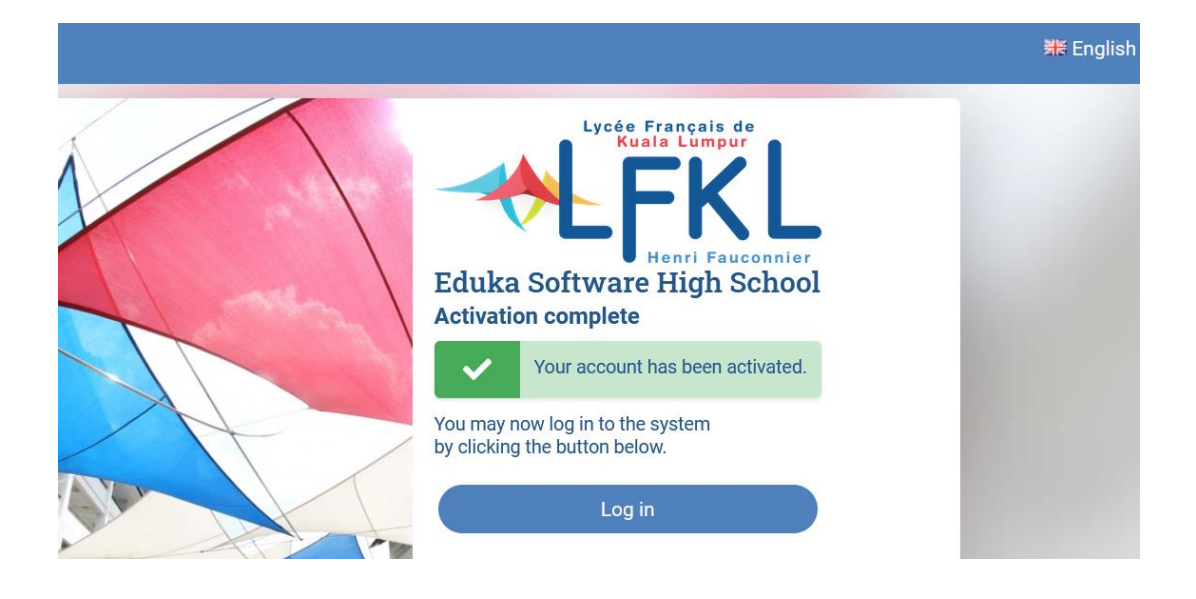

# **CRÉER UN COMPTE/ REGISTER**

• Rentrez votre adresse email et votre mot de passe.

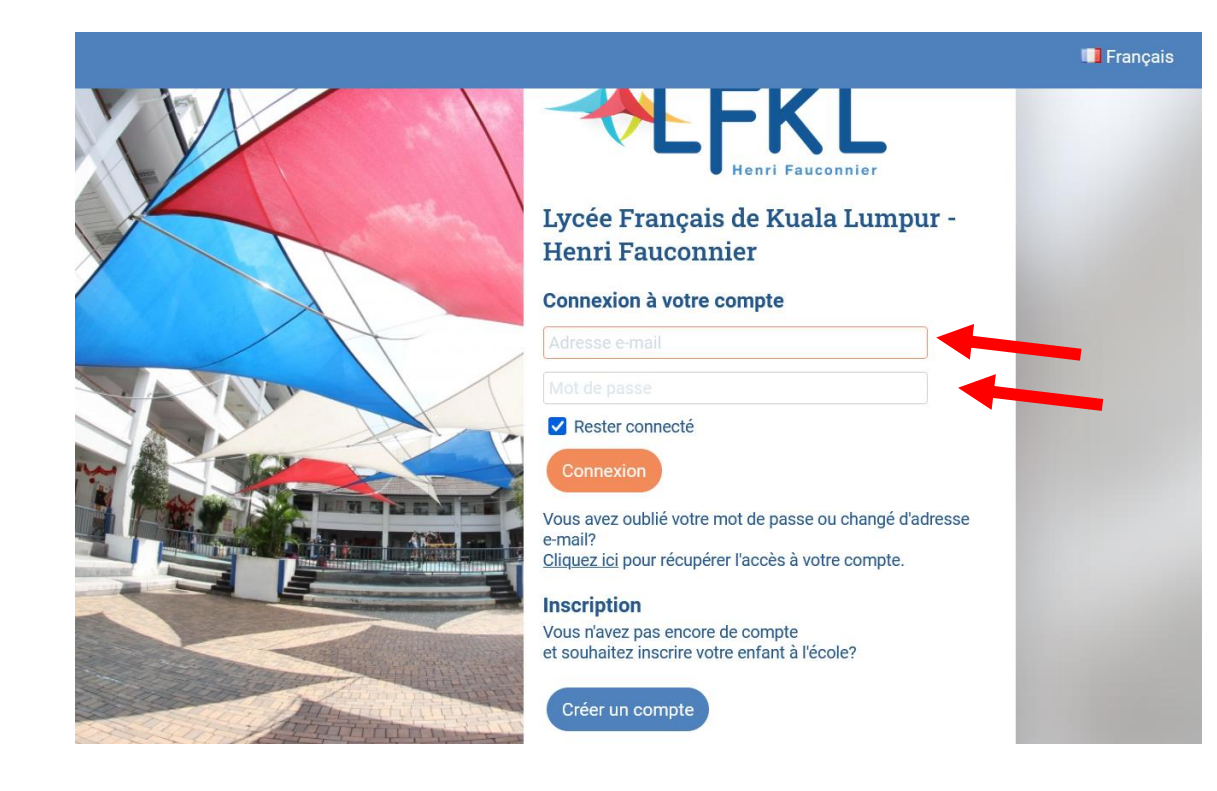

• Type your email address and password.

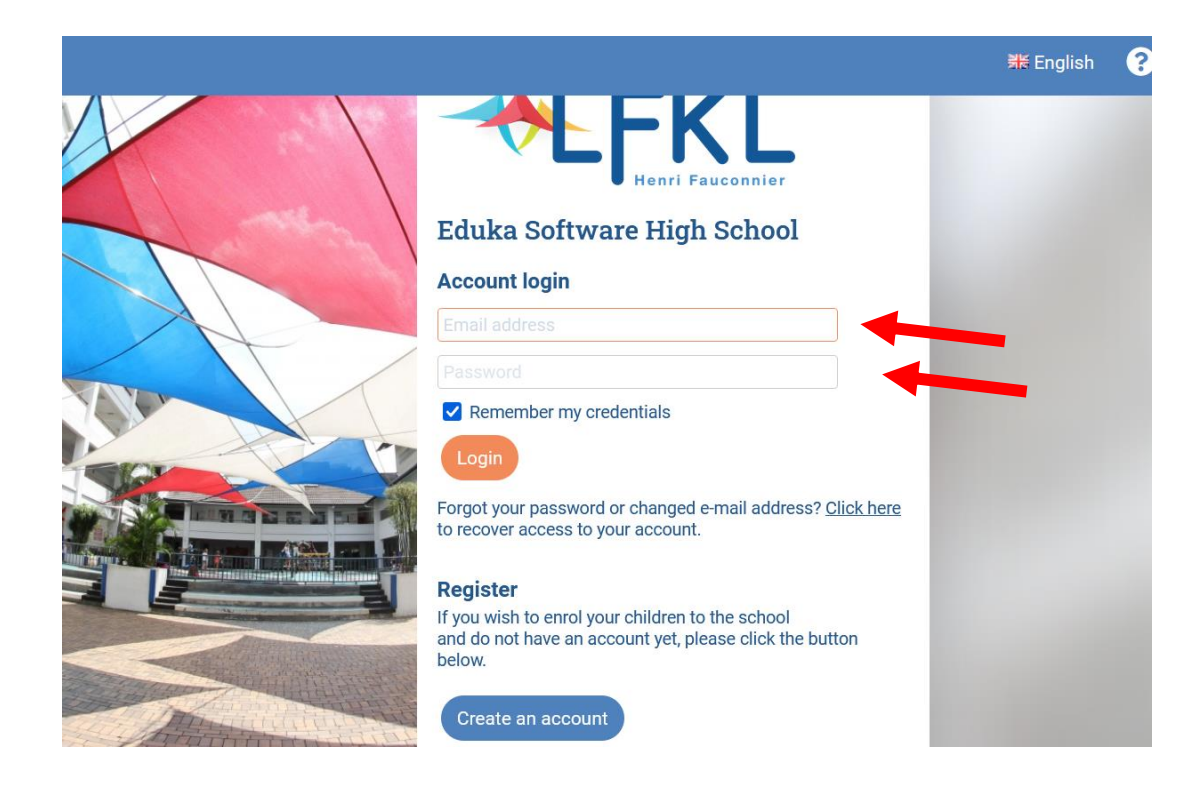

### **NOUVELLE INSCRIPTION/ NEW ENROLMENT**

### • Cliquez sur le bouton « Nouvelle Inscription »

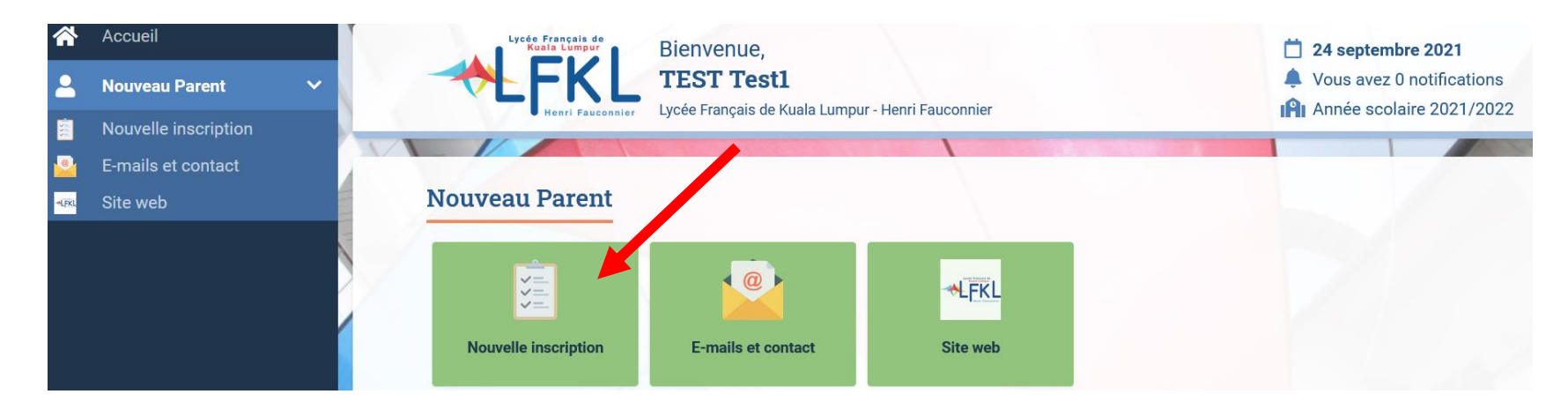

• Click on the "New Enrolment" button

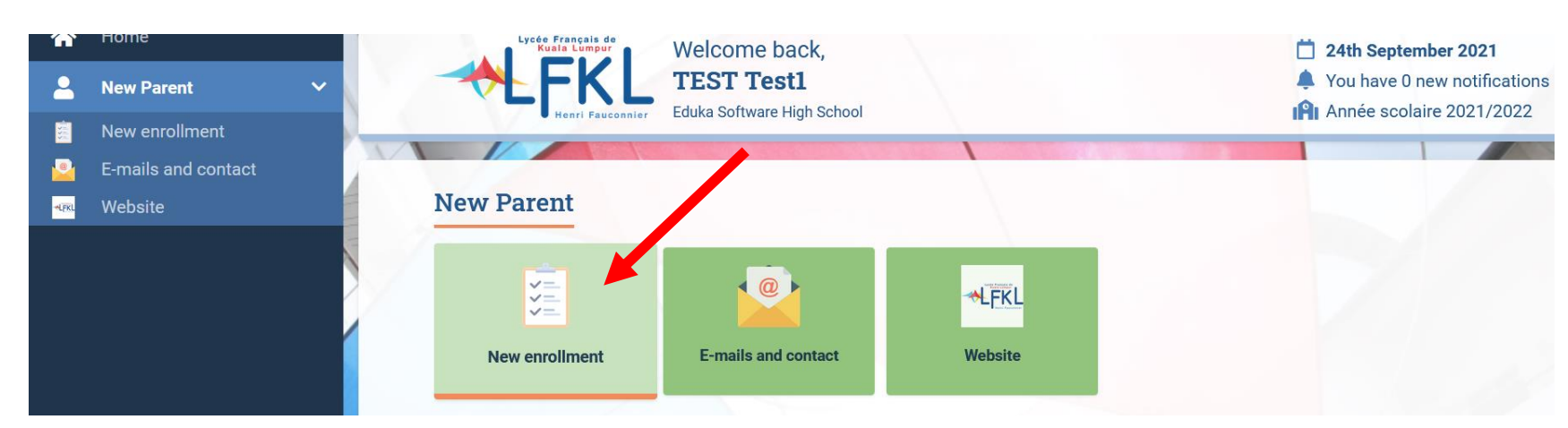

# **DOSSIER ELEVE/ STUDENT FORM**

### • Sélectionnez « Créer un dossier pour un nouvel élève pour 2021-2022 »

| <b>^</b> | Accueil              | Nouvelle                          | e inscripti                                                                                                    | ion             | 🚠 Eduka Suite » Admission 📀 Navigation |  |  |  |  |  |
|----------|----------------------|-----------------------------------|----------------------------------------------------------------------------------------------------|-----------------|----------------------------------------|--|--|--|--|--|
| -        | Nouveau Parent 🗸 🗸   | Inscription                       | Réinscription                                                                                                    | Radiation       |                                        |  |  |  |  |  |
| <u></u>  | Nouvelle inscription |                                   |                                                                                                    |                 |                                        |  |  |  |  |  |
| <u>_</u> | E-mails et contact   | Afin de comme<br>Une fois votre d | Afin de commencer la procédure d'inscription d'un nouvel élève, veuiller créer un dossier d'inscription en cliquant sur le bouton ci-dessous.<br>Une fois votre demande complète et soumise, votre dossier sera traité par l'administration. Vous pourrez vous reconnecter à tout moment sur Eduka afin d'être informé de |                 |                                        |  |  |  |  |  |
| - FKL    | Site web             | l'évolution de v                  | l'évolution de votre dossier.                                                                                                    |                 |                                        |  |  |  |  |  |
|          |                      | + Créer un                        | dossier pour un no                                                                                                    | ouvel élève pou | r 2021/22                              |  |  |  |  |  |

• Select "Create a new file for 2021/2022"

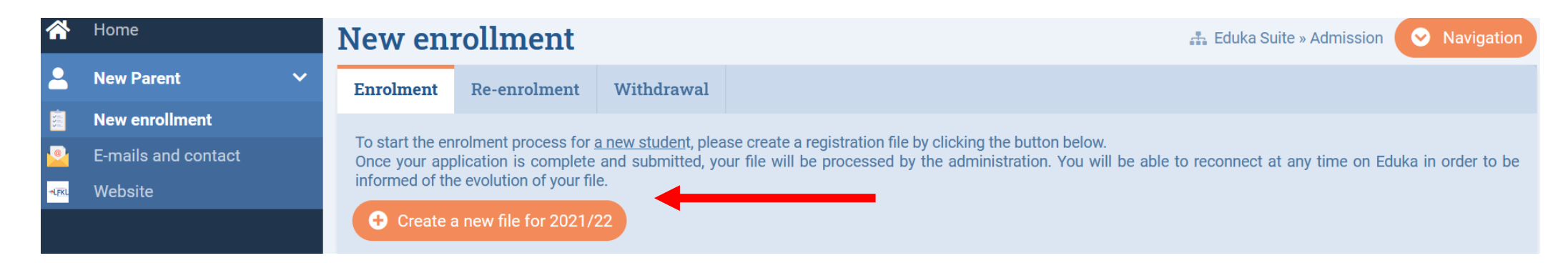

### **INFORMATION ELEVE/ STUDENT INFORMATION**

### Saisissez les informations

• Fill in the information

Start of the school year: 01/09/2021

Last name and first name of the new applicant

×

OK

Cancel

Create a new file for 2021/22

i

Last name:

First name:

Birth date:

| Début d'année scolaire: 01/09/2021       |                        |  |  |  |  |  |
|------------------------------------------|------------------------|--|--|--|--|--|
| Nom et prénom du nouvel élève à inscrire |                        |  |  |  |  |  |
| Nom de famille:                          |                        |  |  |  |  |  |
| Prénom:                                  |                        |  |  |  |  |  |
| Date de naissanc                         | e: Exemple: 01/01/2011 |  |  |  |  |  |

### FORMULAIRE D'INSCRIPTION/ APLLICATION FORM

### • Cliquez sur « demande d'inscription » pour compléter le formulaire d'inscription

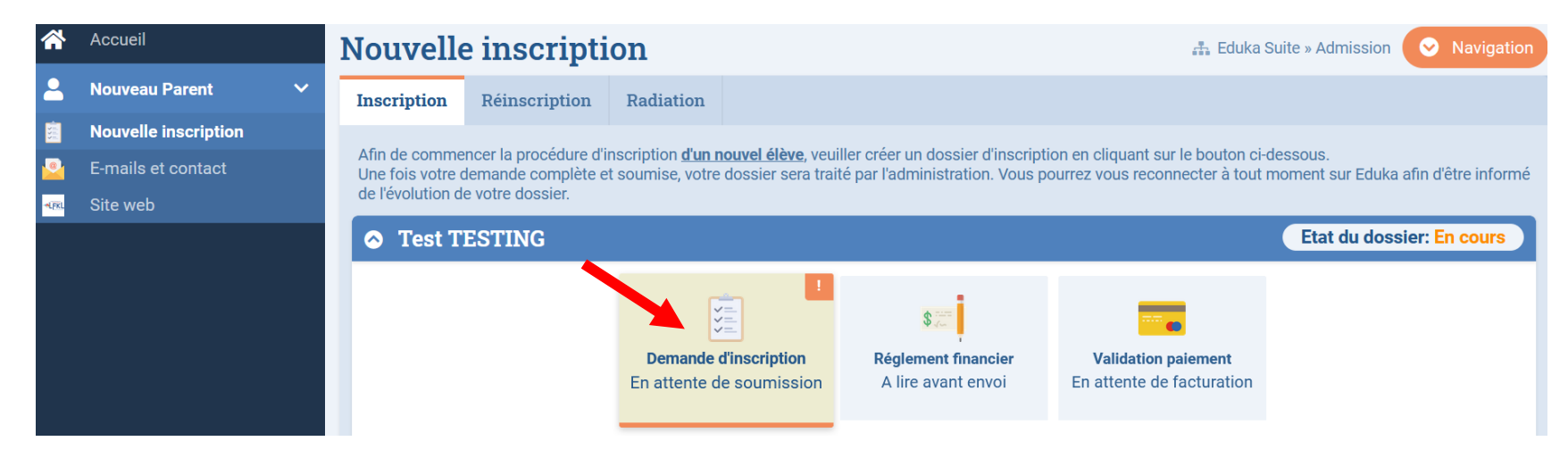

• Select "Enrolment application" to fill in the application form

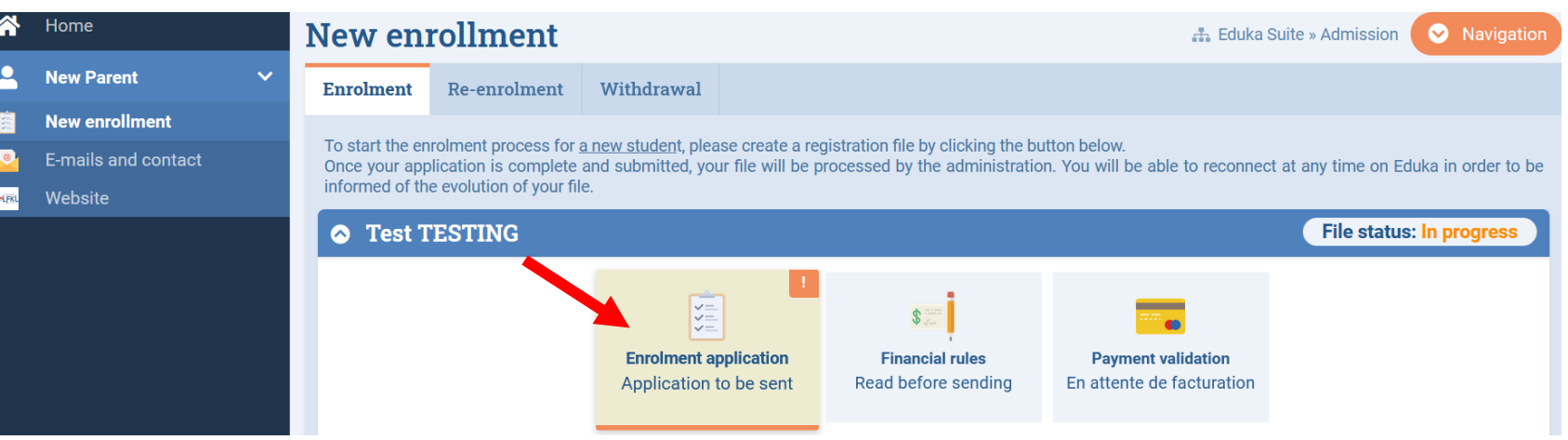

### FORMULAIRE D'INSCRIPTION/ APLLICATION FORM

 Complétez les informations pour toutes les catégories et attachez toutes les pièces jointes nécessaires afin de finaliser l'inscription.

 Fill in the information for each category and attach the relevant documents to finalize the form.

Guardians INCOMPLETE Schooling INCOMPLETE Finance INCOMPLETE Family ok Health ok Documents INCOMPLETE

The fields marked in red are mandatory. The Submit file button will appear when all information is entered.

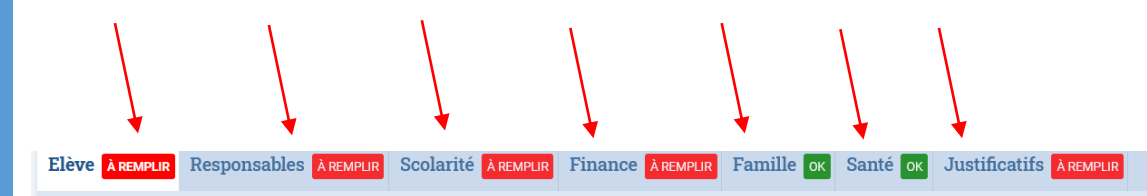

Les champs marqués d'un trait rouge sont obligatoires. Le bouton Envoyer le dossier apparaîtra lorsque toutes les données seront saisies.

#### État civil de l'élève

| Nom de famille       | TESTING          |
|----------------------|------------------|
| Prénom               | Test             |
| Date de naissance    | 01/09/2021       |
| Nationalité 1        | $\checkmark$     |
| Double nationalité ? | 🔘 Oui 🗿 Non      |
| Ville de naissance   |                  |
| Pays de naissance    | $\checkmark$     |
| Sexe                 | O Garçon O Fille |

Passeport/Carte d'identité et Visa

#### Droits à l'image

Dans le cadre du développement de projets pédagogiques divers, l'établissement peut être amené à utiliser, occasionnellement, sur les différents types de supports : des photos prises lors d'activités scolaires, des enregistrements audio et vidéo faits en classe ou à l'occasion de sorties pédagogiques, des productions d'élèves.

Ces éléments peuvent être intégrés à des documents produits dans le milieu scolaire, publiés, télédiffusés ou servir à l'élaboration de projets multimédias incluant ceux accessibles via le réseau internet, facebook, twitter, site web de l'établissement, blogs de classe, yearbook, exposition dans et à l'extérieur de l'établissement.

### Est-ce que vous autorisez l'utilisation par l'établissement de ces photos, audio/vidéo par/de vos enfants ?

J'autorise ces utilisations et dans ce contexte, je renonce à toute forme de rémunération ainsi qu'à tout recours ou poursuite de quelque nature que ce soit à l'encontre de l'établissement. Je peux à tout moment vérifier l'usage qui est fait de ces éléments et dispose du droit de retrait des photos ou de film/photo, si je le iuce utile.

| Civil status of the child |              |  |  |  |  |  |
|---------------------------|--------------|--|--|--|--|--|
| Last name                 | TESTING      |  |  |  |  |  |
| First name                | Test         |  |  |  |  |  |
| Birth date                | 01/09/2021   |  |  |  |  |  |
| Nationality 1             | ~            |  |  |  |  |  |
| Double nationalité ?      | 🔿 Yes 💿 No   |  |  |  |  |  |
| Birth city                |              |  |  |  |  |  |
| Birth country             | ~            |  |  |  |  |  |
| Gender                    | O Boy O Girl |  |  |  |  |  |

#### Passport and Visa

Student INCOMPLETE

Please provide passport information in the order of nationality stated in Civil statut of the child

#### Image property rights

For the production of various educational and/or advertising materials, within the framework of knowledge sharing, for information and promotion, the school may have to use photographs, audio and video productions of students taken in class, during school activities, field trips and may have to use their projects.

These documents may be shared through various media including internet, social network (facebook, twitter...), class blogs, and exhibitions in and out of the School.

#### Do you allow the school to use the school pictures, audio/video productions of / from the students?

I allow the school to use the pictures, audio/video productions of the students and in this case, I renounce to any kind of remuneration and any kind of claim. If I consider necessary, I can still verify the appropriate use of the pictures and the video productions and have the right to ask for their removal.

O Yes O No

For more information regarding the use of pictures, click here

**Transport Scolaire** 

I allow

### FORMULAIRE COMPLETE/ FORM COMPLETED

### • Une fois finalisé, cliquez sur « envoyer le dossier d'inscription », vous recevrez ensuite un email de confirmation.

Bienvenue sur le formulaire d'inscription. Merci de saisir l'ensemble des informations demandées sur chacun des onglets. Vous pouvez à tout moment enregistrer les informations déjà saisies pour continuer ou terminer plus tard. Une fois toutes les informations fournies, veuillez valider le formulaire afin d'en notifier l'établissement.

Envoyer le dossier d'inscription

• Once completed, click on "submit enrolment file", you will then receive a confirmation email.

Welcome to the enrolment form. Thank you for filling in the requested fields. At any time, you can save the information you already entered, and continue or submit the form later. Once all the required information has been entered, please submit the form in order to notify the school.

#### ✓ Submit enrolment file